## BMW E60 M5: Hidden OBC Menu

(OBC = On Board Computer) It appears that there is a hidden OBD menu which shows all sorts of weird and wonderful information.

To access the menu follow these steps:

- 1. Ensure your engine is OFF but ignition is in stage 2. (For those with comfort access just press the start/stop button twice once in the car without your foot on the brake)
- 2. Press and hold the odometer reset button (from now on I shall just call it the button) for 6 seconds, during which it will show an oil icon:

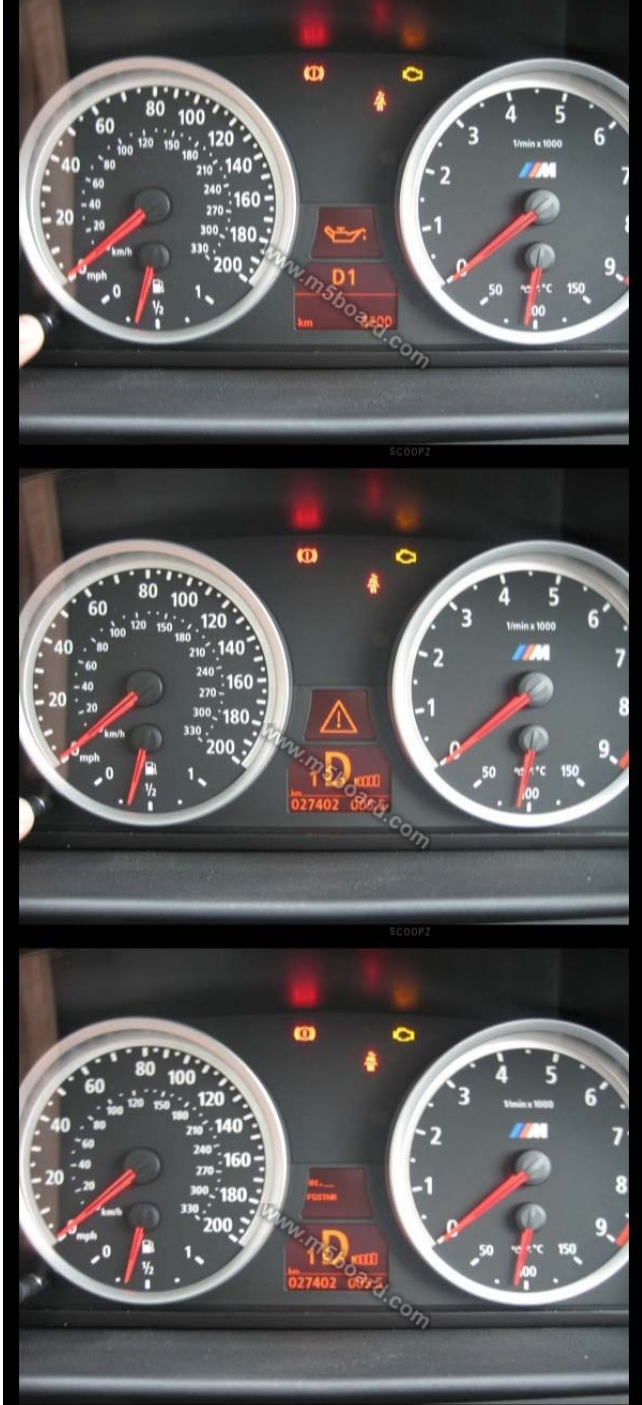

then a warning triangle:

...keep holding and release when it shows: 01.\_\_\_\_\_ FGSTNR

> Page 1 of 38 Version 1.0

3. After a second or two the **01.** will be updated with **01.00** and the last 7 characters of your VIN/Chassis # will show: 01.00 FGSTNR CU12345 Make a note of the numbers, this is important as you will need them in a minute to unlock all the menus because at present you can only access menu 01.\_\_, 02.\_\_ and 19.\_\_ 4. Now that you have made a note of your VIN number you need to add all the individual digits together so if your VIN was CU12345 Then you need to do: 1+2+3+4+5 = 15This number [15 in this example] is you magic unlock number and is needed for step 6. 5. Press and hold the button for two seconds until it shows (press button 2 seconds) 01.\_\_\_ 6. Whilst it is displaying **01.** repeatedly press the button to cycle through the menu's incrementally: 01. (press button) 02. (press button) 03.\_\_\_ (press button) until you get to **19.** at which point stop and wait for it to show 19.00 LOCK: ON CODE: 00 Now press the button repeatedly to increment the CODE eg: (press button) CODE: 01 (press button) **CODE: 02** (press button) CODE: 03 (press button) ...until you get to the number you calculated in step 4, your unlock code, in this example 15: CODE: 15

 Once you have reached your unlock code wait a few seconds and it should jump you back to 01.00 and all the other menus will be available. 8. There are 21 top level menus and some have sub-menu's, for example:

```
01.____

01.00

01.01

01.02

01.03

02.___

02.00

03.___

03.00

04.___

04.00

04.01

04.02

etc
```

9. To change top level menu's press the button for 2 seconds until the last two digits turn to underscores (XX.\_\_) then release the button and quickly press the button repeatedly to increment through the top level menu's, e.g.: (press button 2 seconds) 01.\_\_\_ (press button) 02.\_\_ (press button) 03. etc Once you arrive at the menu you want to go into just wait a few seconds and the two underscores will be replaced by double zeroes (XX.00) and every subsequent press of the button will cycle you through the selected menu's sub menu: **04**. *(wait few seconds)* 04.00 (press button) 04.01 (press button) 04.02 (press button) 04.03

10. Some menus don't have sub menus so waiting for the to display
 XX.00 and then pressing the button again will activate that
 feature, try it on menu 02.00 and it will carry out a dashboard
 test and move all the needs. Press and hold the button for two
 seconds until the last two digits turn to underscores then
 release and keep pressing the button until it shows:
 02.\_\_\_\_\_
 (press button)
 02.00
 (press button)
 Dashboard will do strange things:

Ok so that's a run down on how to access the menus and move around the different levels of the menus. I systematically accessed each menu and it's sub menus and photographed each one to create a rough guide as to what is shown, most things I haven't got a clue what they are but some things like current true speed, rpm and rpm limit are useful.

| 01 | Displayed | Name                                 | Value           | Description                                 | Image                                  |
|----|-----------|--------------------------------------|-----------------|---------------------------------------------|----------------------------------------|
|    | 01.00     | FGSTNR<br>(Fahrzeug<br>??<br>Nummer) | CU173XX         | Last 7 digits of<br>VIN / chassis<br>number | FGSTNR<br>CU173                        |
|    | 01.01     | K-ZAHL<br>W/T                        | 7336 /<br>73004 |                                             | 01.01<br>K-ZAHL W / T<br>73368 / 73004 |

| 01.02 | BMWTNR              | 000007839<br>298 |                                              | 01.02<br>BMWTNR<br>000007839298          |
|-------|---------------------|------------------|----------------------------------------------|------------------------------------------|
| 01.03 | COD DIA             | 0006h<br>06E0h   | Diagnostic<br>Code                           | 01.03 0ard con<br>COD DIA<br>0006h 06E0h |
| 01.04 | KI<br>HSTLDATU<br>M | 11.11.2005       | Instrument<br>Panel<br>Manufacturing<br>Date | 01.04<br>KI HSTLDATUM<br>11.11.2005      |

| 01.05 | HW AEI          | 0204h<br>0033h |                     | 01.05<br>HW AEI<br>0204h 0033h       |
|-------|-----------------|----------------|---------------------|--------------------------------------|
| 01.06 | SW              | 69.51.01       | Software<br>Version | 01.06<br>SW<br>69.51.01              |
| 01.07 | KODIERDA<br>TEN | 08.02.19.04    |                     | 01.07<br>KOD IERDATEN<br>08.02.19.04 |

|    | 01.08 | CAN     | 00 16 109 | CAN or MOST<br>BUS version?                                   | 01.08<br>CAN<br>00 16 109                                                                                                    |
|----|-------|---------|-----------|---------------------------------------------------------------|----------------------------------------------------------------------------------------------------|
| 02 |       |         |           | Instrument<br>Panel Test                                      | 02<br>KI TEST                                                                                                    |
|    | 02.00 | KI TEST |           | Screen shot 01<br>of instrument<br>panel test in<br>operation | 0     0     0     0     0     0     0     0     0     0     0     0     0     0     0     0     0     0     0     0     0     0     0     0     0     0     0     0     0     0     0     0     0     0     0     0     0     0     0     0     0     0     0     0     0     0     0     0     0     0     0     0     0     0     0     0     0     0     0     0     0     0     0     0     0     0     0     0     0     0     0     0     0     0     0     0     0     0     0     0     0     0     0     0     0     0     0     0     0     0     0     0     0     0     0     0     0     0     0     0     0     0     0     0     0     0     0     0     0     0     0     0     0     0     0     0     0     0     0     0     0     0     0     0     0     0     0     0     0     0     0     0     0     0     0     0 |
|    |       |         |           | Screen shot 02<br>of instrument<br>panel test in<br>operation | 0     0     0     0     0     0     0     0     0     0     0     0     0     0     0     0     0     0     0     0     0     0     0     0     0     0     0     0     0     0     0     0     0     0     0     0     0     0     0     0     0     0     0     0     0     0     0     0     0     0     0     0     0     0     0     0     0     0     0     0     0     0     0     0     0     0     0     0     0     0     0     0     0     0     0     0     0     0     0     0     0     0     0     0     0     0     0     0     0     0     0     0     0     0     0     0     0     0     0     0     0     0     0     0     0     0     0     0     0     0     0     0     0     0     0     0     0     0     0     0     0     0     0     0     0     0     0     0     0     0     0     0     0     0     0     0 |

| 03 |       |              |                 | Screen shot 03<br>of instrument<br>panel test in<br>operation | 60     80     100       40     80     100       40     80     120       40     80     120       40     80     120       40     80     120       20     70     100       300     180       300     100       10     90       10     90       10     90       10     90       10     90       10     90       10     90       10     90 |
|----|-------|--------------|-----------------|---------------------------------------------------------------|----------------------------------------------------------------------------------------------------|
|    | 03.00 | UNBELEG<br>T |                 | Not used                                                      | UNBELEGT                                                                                                    |
|    | 04.00 | VERB-<br>MOM | 00.0<br>I/100km | Current fuel<br>consumption in<br>litres/100km                | 04.00<br>VERB-MOM<br>00.0 1/100km                                                                                                    |
|    |       |              |                 |                                                               | SCOOPZ                                                                                                    |

| 04.01 | VERB-<br>MOM   | 00.0 l/h  | Current fuel<br>consumption in<br>litres/hour                                       | 04.01 560 ard 000<br>04.01 00 ard 000<br>UERB-MOM<br>00.0 1.∕h |
|-------|----------------|-----------|-------------------------------------------------------------------------------------|----------------------------------------------------------------|
| 04.02 | D-VERB1<br>LIT | 291.7     | Numbers of<br>litres used<br>when<br>calculating mpg<br>for computer                | 04.02<br>D-VERB1 LIT<br>291.7 1                                |
| 04.03 | D-VERB1<br>WEG | 1429.2 km | Number of km<br>covered using<br>the number of<br>litres of fuel in<br>04.02 above. | 04.03<br>D-VERB1 WEG<br>1429.2 km                              |

|    | 04.04 | D-VERB2<br>LIT | 1133.9          | Numbers of<br>litres used<br>when<br>calculating mpg<br>for journey                 | 04.04<br>D-VERB2 LIT<br>1133.9 1  |
|----|-------|----------------|-----------------|-------------------------------------------------------------------------------------|-----------------------------------|
| 05 | 04.05 | D-VERB2<br>WEG | 5604.4 km       | Number of km<br>covered using<br>the number of<br>litres of fuel in<br>04.04 above. | 04.05<br>D-VERB2 WEG<br>5604.4 km |
|    | 05.00 | RW-VERB        | 17.1<br>l/100km |                                                                                     | 05.00<br>RW-VERB<br>17.1 1/100km  |

| 06 | 05.01 | RW-MOM         | 0132.5 km       | Range<br>remaining on<br>current fuel,<br>calculated from<br>5.00                                                                               | 05.01<br>RW-MOM<br>0132.5 km        |
|----|-------|----------------|-----------------|----------------------------------------------------------------------------------------------------|-------------------------------------|
|    | 06.00 | TANK L R<br>S  | 00.6 22.1<br>22 | Number of<br>litres of fuel<br>remaining in<br>both the left<br>and the right<br>tank. Final<br>figure seems to<br>be rough sum<br>of the pair. | 06.00<br>TANK L R S<br>00.6 22.1 22 |
|    | 06.01 | TANK-ANZ<br>PH | 22.6   1        | Average litres<br>of fuel remaing                                                                                                    | 06.01<br>TANK-ANZ PH<br>22.6 1 1    |

| 07 | 06.02 | TANK-ADC<br>L R | 058h 220h |                        | 06.02<br>TANK-ADC L R<br>058h 22Dh |
|----|-------|-----------------|-----------|------------------------|------------------------------------|
|    | 07.00 | KTMP-<br>MOM    | 85 °C     | Coolant<br>temperature | 07.00<br>KTMP-MOM<br>85*C          |
|    | 07.01 | ATMP-<br>MOM    | 18.5 ºC   | Outside<br>temperature | 07.01<br>ATMP-MOM<br>18.5*C        |

| 07.02 | ATMP-ADC      | 126h       |                                                                                                    | ATMP ADC<br>125h                 |
|-------|---------------|------------|----------------------------------------------------------------------------------------------------|----------------------------------|
| 07.03 | N-MOT-<br>MOM | 0000 U/min | Current engine<br>revs per minute<br>(engine was<br>off)                                              | 07.03<br>N-MOT-MOM<br>0000 U/min |
|       |               | 0787 U/min | Current engine<br>revs per minute<br>(engine on,<br>engine warm<br>idle speed after<br>a few minutes) | 07.03<br>N-MOT-MOM<br>0787 U/min |

|       |               | 0957 U/min | Current engine<br>revs per minute<br>(engine was<br>on, immediate<br>cold idle speed<br>for roughly two<br>minutes)                                                            | MANSBOARD<br>MARSBOARD<br>MARSBO |
|-------|---------------|------------|----------------------------------------------------------------------------------------------------|----------------------------------------------------------------------------------------------------|
|       |               | 1388 U/min | Current engine<br>revs per minute<br>(engine on with<br>moderate<br>throttle)                                                                                                  | 07.03<br>N-MOT-MOM<br>1388 U/min                                                                                                    |
| 07.04 | N-VWF-<br>MOM | 7350 U/min | This shows the<br>current level of<br>the "yellow"<br>zone of the<br>tacho which<br>increase as the<br>engine warms<br>up. See pic<br>below showing<br>this figure on<br>dial. | 07.04 097.00<br>N-VWF-MOM<br>7350 U/min                                                                                                    |

|  |            | 7350 on dash                                                                                                    | 7.500 Com                                  |
|--|------------|----------------------------------------------------------------------------------------------------|--------------------------------------------|
|  | 7750 U/min | Figure<br>increases in<br>blocks of<br>50rpm and is<br>coupled with an<br>movement of<br>the rev limiter<br>bar.<br>See picture<br>below. | 07.04<br>N-VWF-MOM<br>7750 U/min<br>SCOOP2 |
|  |            | 7750 on dash                                                                                                    | mm7-560 con<br>8-1 con<br>9                |

| 08 |       |       |                                                                                                    |                            |
|----|-------|-------|----------------------------------------------------------------------------------------------------|----------------------------|
|    | 08.00 | V-EFF | Current true<br>speed in km/h                                                                                                    | 08.00<br>V-EFF<br>000 km/h |
|    | 08.01 | V-ANZ | Current speed<br>indicated to<br>driver via dash<br>and HUD. This<br>is always a few<br>km/h higher<br>than the actual<br>speed. | 08.01<br>U-ANZ<br>000 km/h |
|    | 08.02 | V-SZ  | Speed cruise control set to.                                                                                                    | 08.02<br>V-SZ<br>000 km/h  |

| 08.03 | DGESCH1<br>WEG  |  | 08.03<br>DGESCH1 WEG<br>899.1 km     |
|-------|-----------------|--|--------------------------------------|
| 08.04 | DGESCH1<br>ZEIT |  | 08.04<br>DGESCH1 ZEIT<br>21h 14m 29s |
| 08.05 | DGESCH2<br>WEG  |  | 08.05<br>DGESCH2 WEG<br>899.1 km     |

| 09 | 08.06 | DGESCH2<br>ZEIT |                                                                         | 08.06<br>DGESCH2 ZEIT<br>21h 14m 31s |
|----|-------|-----------------|-------------------------------------------------------------------------|--------------------------------------|
|    | 09.00 | UB              | Battery Voltage<br>Jumped from<br>12v to 14v<br>once engine<br>started. | 09.00<br>UB<br>12.0 V                |
| 10 | 10.00 | KM /<br>WOCHE   | Km / week ?                                                             | 10.00<br>KM / WOCHE<br>380d          |

| 10.01 | GELB CBS<br>H A |  | GELB CBS H A<br>10d 01d   |
|-------|-----------------|--|---------------------------|
| 10.02 | SC-<br>STATUS   |  | 10.02<br>SC-STATUS<br>00d |
| 10.03 | CBS-<br>MODE    |  | 10.03<br>CBS-MODE<br>03d  |

| 11 | 10.04 | TAG-<br>ZAEHLER |                                                                                                    | 10.04<br>TAG-ZAEHLER<br>02685d |
|----|-------|-----------------|----------------------------------------------------------------------------------------------------|--------------------------------|
|    | 11.00 | ZEIT-EINH       | Time format                                                                                                    | 11.00<br>ZEIT-EINH<br>12h      |
|    | 11.01 | WEG-EINH        | Distance format<br>In this case<br>km/h but I<br>change via i-<br>drive to miles to<br>see if it was<br>affected, see<br>below | 11.01<br>WEG-EINH<br>km km/h   |

|       |               | Distance format<br>after changing<br>from km to mls<br>on i-drive<br>settings. | 11.01 WEG-EINH<br>WEG-EINH<br>mls mph |
|-------|---------------|--------------------------------------------------------------------------------|---------------------------------------|
| 11.02 | TEMP-<br>EINH | Temperature<br>format.                                                         | TEMP-EINH<br>*C                       |
| 11.03 | VERB-<br>EINH | Consumption<br>format                                                          | 11.03<br>VERB-EINH<br>Mpg US          |

| 12 |       |               |                                                                                     |                                 |
|----|-------|---------------|-------------------------------------------------------------------------------------|---------------------------------|
|    | 12.00 | V-<br>ANKUNFT | Avg speed<br>used to<br>estimate time<br>of arrival                                 | 12.00<br>V-ANKUNFT<br>39.2 km/h |
| 12 | 12.01 | ANK-ZEIT      | Estimated time<br>of arrival based<br>on speed<br>above.                            | 12.01<br>ANK-ZEIT<br>19:12      |
| 13 | 13.00 | AUDIO         | Sound Test<br>Press button to<br>play BLINKER<br>sound (i.e.<br>indicator<br>sound) | AUDIO<br>NOSOUND                |

| 14. |       |                      |                  | Whilst playing<br>indicator sound<br>it displays this. | AUDIO<br>BLINKER                     |
|-----|-------|----------------------|------------------|--------------------------------------------------------|--------------------------------------|
|     | 14.00 | FS-<br>EINTRAEG<br>E | 1                |                                                        | 14.00<br>FS-EINTRAEGE                |
|     | 14.01 | FSP01<br>A557h       | 28000AB00<br>332 |                                                        | 14.01<br>FSP01 A557h<br>28000AB00332 |

| 14.02 | FSP02 |  | 14.02<br>FSP02 |
|-------|-------|--|----------------|
| 14.03 | FSP03 |  | 14.03<br>FSP03 |
| 14.04 | FSP04 |  | FSPØ4          |

| 14.05 | FSP05 |  | 14.05<br>FSP05 |
|-------|-------|--|----------------|
| 14.06 | FSP06 |  | 14.06<br>FSP06 |
| 14.07 | FSP07 |  | FSP07          |

| 14.08 | FSP08 |  | 14.08<br>FSP08             |
|-------|-------|--|----------------------------|
| 14.09 | FSP09 |  | 14.09 560 ard.com<br>FSP09 |
| 14.10 | FSP10 |  | 14.10 board.com<br>FSP10   |

| 15 |       |          |          |                                           |
|----|-------|----------|----------|-------------------------------------------|
|    | 15.00 | PORT 00h | 01111000 | 15.00<br>PORT 00h<br>01111000             |
|    | 15.01 | PORT 01h | 0000001  | 15.01 00000001                            |
|    | 15.02 | PORT 02h | 11111100 | 15.02 000 000 000 000 000 000 000 000 000 |

| 15.03 | PORT 03h | 0000011  | 15.03<br>PORT Ø3h<br>ØØØØØØ11 |
|-------|----------|----------|-------------------------------|
| 15.04 | PORT 04h | 00000000 | 15.04<br>PORT 04h<br>00000000 |
| 15.05 | PORT 05h | 00001110 | 15.05<br>PORT 05h<br>00001110 |

| 15.06 | PORT 06h | 0000000  | 15.06<br>PORT 06h<br>00000000             |
|-------|----------|----------|-------------------------------------------|
| 15.07 | PORT 07h | 00101000 | 15.07<br>PORT 07h<br>00101000             |
| 15.08 | PORT 08h | 10001000 | 15.08 00000000000000000000000000000000000 |

| 15.09 | PORT 09h | 00111011 | 15.09<br>PORT 09h<br>00111011 |
|-------|----------|----------|-------------------------------|
| 15.10 | PORT 0Ah | 00100010 | 15.10<br>PORT ØAh<br>Ø0100010 |
| 15.11 | PORT 0Bh | 00111000 | 15.11                         |

| 16 |       |                  |         |                                                                                                    |                                  |
|----|-------|------------------|---------|----------------------------------------------------------------------------------------------------|----------------------------------|
|    | 16.00 | DIMMRAD-<br>CAN  | FDh     | Dashboard<br>lighting?                                                                                                    | 16.00<br>DIMMRAD-CAN<br>FDh      |
|    | 16.01 | PHOTO-<br>ADC    | 09Bh    | Photo sensor<br>signal (could be<br>for auto-dim<br>mirrors, HUD<br>brightness,<br>auto-lights,<br>high-beam<br>assist or simply<br>the dashboard<br>brightness as<br>mentioned<br>above which<br>changes in<br>varying light<br>conditions) | 16.01<br>PHOTO-ADC<br>Ø9Bh       |
|    | 16.02 | DIMM-<br>PWM S Z | FEh FEh |                                                                                                    | 16.02<br>DIMM-PWM S Z<br>FEh FEh |

| 17 | 16.03 | DIMM-<br>PWM D K | ??h A?h | 16.03<br>DIMM-PWM D K<br>BBh ABh |
|----|-------|------------------|---------|----------------------------------|
|    | 17.00 | DISP-HEIZ        | Aus iO  | 17.00<br>DISP-HEIZ<br>Aus 10     |
|    | 17.01 | NTC1<br>NTC2     | 1F9hh   | 17.01<br>NTC1 NTC2<br>IF9hh      |

| 18 | 17.02 | KONTR-<br>PWM | 86h |                                                                                                    | 17.02<br>KONTR-PWM<br>86h |
|----|-------|---------------|-----|----------------------------------------------------------------------------------------------------|---------------------------|
|    | 18.00 | CC-TEST?      |     | Check Control<br>Tests<br>Pressing the<br>button will<br>make it cycle<br>through the<br>warning icons<br>below, with<br>audible warning<br>and text<br>description on<br>i-drive screen. | 18.00<br>CC-TEST?         |
|    |       |               |     | High Rate of<br>Battery<br>Discharge and<br>many other<br>warnings.                                                                                                    | MMM. MS 60.3 COM          |

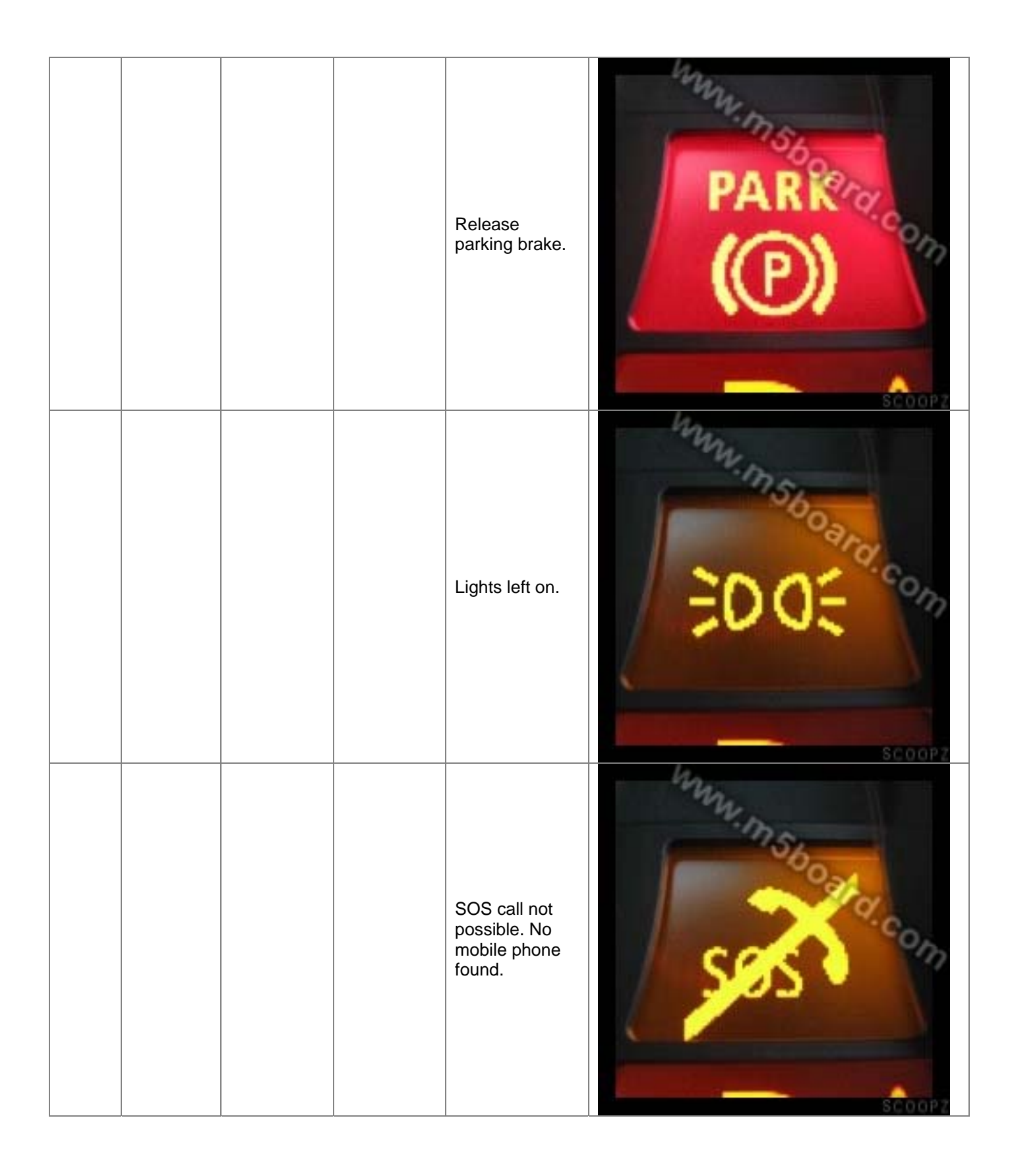

| 19 |       |          |          | Brake pad<br>warning                                                                                                    | Munite Book Con      |
|----|-------|----------|----------|----------------------------------------------------------------------------------------------------|----------------------|
|    | 19.00 | LOCK: ON | CODE: 00 | Unlock Menu<br>Initial screen<br>showing all<br>menu's except<br>01, 02 and 19<br>are locked.<br>Every<br>subsequent<br>press of the<br>button<br>increases the<br>code.                                   | LOCK: ON<br>CODE: 00 |
|    |       |          |          | Button been<br>press 13 times<br>to increment<br>code to 13.<br>You need to<br>calculate your<br>unlock code by<br>adding up the<br>last 5 digits of<br>your VIN<br>number which<br>is listed in<br>01.00. | LOCK: ON<br>CODE: 13 |

|    |       |                |      | Here the unlock<br>code is 17 and<br>once 17 is<br>reached a<br>pause for a few<br>seconds will<br>unlock the<br>other menus.     | IS. 20<br>B. 20<br>EOEK#IRON<br>CODE: 17 |
|----|-------|----------------|------|----------------------------------------------------------------------------------------------------|------------------------------------------|
| 20 |       | LOCK: OFF      |      | This is what is<br>displayed once<br>the menus<br>have been<br>unlocked (it<br>may jump back<br>to 01.00 upon<br>first unlocking) | 19.00<br>LOCK: OFF                       |
|    | 20.00 | KORR-<br>VERBR | 1000 |                                                                                                    | 20.00<br>KORR-VERBR<br>1000              |

| 20.01 | 1er KORR      | 1003 | 20.01<br>ler KORR<br>1003   |
|-------|---------------|------|-----------------------------|
| 20.02 | 10er KORR     | 1034 | 20.02<br>10er KORR<br>1034  |
| 20.02 | 100er<br>KORR | 1244 | 20.03<br>100er KORR<br>1244 |

| 21 |       |        |                                                                                                    |                   |
|----|-------|--------|----------------------------------------------------------------------------------------------------|-------------------|
|    | 21.00 | RESET? | Well the name<br>says it all. What<br>exactly it resets<br>I do not know<br>but for those<br>not brave<br>enough to try it,<br>I did © and you<br>get rewarded<br>with the image<br>below.<br>You press the<br>button to reset.          | 21.00 Score       |
|    |       |        | Image shown<br>once you select<br>reset option. It<br>didn't seem to<br>reset much<br>except my trip<br>mileage, the<br>date, time and<br>units.<br>All navigation,<br>radio,<br>Bluetooth, etc<br>remain<br>untouched by<br>this reset. | 00.000.000 SCOP 2 |

This document has been created by scoopz (<u>www.scoopz.com</u>) for <u>www.m5board.com</u> and it's members. It will be updated as and when more information becomes available. You can download the latest version of this document from the m5board forum or at: http://www.scoopz.com/m5board/E60\_Hidden\_OBC\_Instructions.pdf

Check the footer to see what version you currently have.